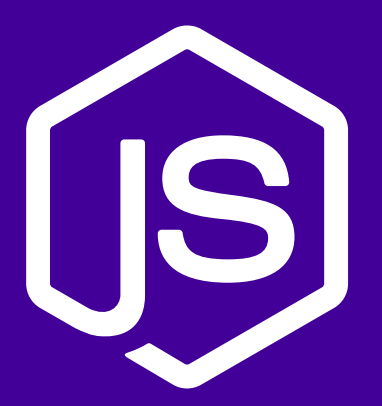

## さあ Heroku をはじめよう Node.js 編

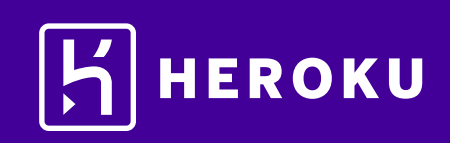

| 【1. はじめに ・・・・・・・・・・・・・・・・・・・・・・・                     | 3           |
|------------------------------------------------------|-------------|
| 【2. 設定 ・・・・・・・・・・・・・・・・・・・・・・・ 3∽                    | ~4          |
| ▌3. アプリケーションの準備 ・・・・・・・・・・・・・・・・                     | 4           |
| 【4. アプリケーションのリリース ・・・・・・・・・・・・ 5~                    | ~6          |
| 【5. ログの表示 ・・・・・・・・・・・・・・・・・・・・・・・・                   | 7           |
| 【6. Procfile の定義 ・・・・・・・・・・・・・・・・・・・・・・・・・・・・・・・・・・・ | 7           |
| 【7. アプリケーションの拡張 ・・・・・・・・・・・・・・・・                     | 8           |
| ■8. アプリケーションの依存関係の宣言 ・・・・・・・・・ 9~                    | 10          |
| 【9. ローカルでのアプリケーションの実行 ・・・・・・・・・                      | 10          |
| 【10. ローカルで行った変更のプッシュ ・・・・・・・・・・・ 11~                 | .12         |
| 【11. アドオンのプロビジョニング ・・・・・・・・・・・・・                     | 13          |
| 【12. コンソールの起動 ・・・・・・・・・・・・・・・・・・・・・・                 | 14          |
| 【13. 設定変数の定義 ・・・・・・・・・・・・・・・・・・・・・・・                 | 15          |
| ■14. データベースのプロビジョニング・・・・・・・・・・・16~                   | <i>.</i> 17 |
| 【15. 次のステップ ・・・・・・・・・・・・・・・・・・・・・・                   | 18          |

#### 1. はじめに

このチュートリアルでは、Node.js アプリケーションを短時間でリリースするためのステップを説明します。 全体的なステップをご理解いただき、Heroku の活用にお役立てください。このチュートリアルは、無料の Heroku アカウントをお持ちであること(Herokuアカウントの登録方法は http://bit.ly/Heroku\_SignUp\_JP をご覧ください)と、Node.js および npm がローカルにインストールされていることを前提としています。

#### 2. 設定

このステップでは、Heroku Command Line Interface (CLI) (旧 Heroku Toolbelt)をインストールします。 この CLI を使用することで、ローカルでのアプリケーションの実行に加え、Heroku でのアプリケーション の管理および拡張、アドオンのプロビジョニング、アプリケーションの動作ログの表示が可能になります。

📩 Heroku CLI をダウンロード(環境別)

インストールが完了したら、コマンドシェルからherokuコマンドを使用できます。

Windows でコマンドシェルにアクセスするには、コマンドプロンプト(cmd.exe)または Powershell を 起動します。

Heroku アカウントの作成時に使用したメールアドレスとパスワードを使用してログインします。

| \$ heroku login                |  |
|--------------------------------|--|
| Enter your Heroku credentials. |  |
| Email: zeke@example.com        |  |
| Password:                      |  |
|                                |  |

heroku コマンドとgit コマンドの両方を実行するためには、認証が必要です。

ローカルの開発環境がファイアウォールの内側にあり、外部の HTTP/HTTPS サービスに接続するために プロキシを使用する必要がある場合は、heroku コマンドを実行する前に、ローカルの開発環境で環境変数 HTTP\_PROXY または HTTPS\_PROXY を設定します。

先へ進む前に、前提条件の項目がすべて適切にインストールされていることを確認します。次の各コマンド を入力し、インストールされているバージョンが表示されることを確認します(お持ちのバージョンがこの 例とは異なる場合があります)。バージョンが表示されない場合、このチュートリアルの『はじめに』に戻り、 前提条件の項目をインストールします。

次のローカル設定はすべて、『アプリケーションの依存関係の宣言』以降のステップを完了するために必要です。 このチュートリアルは、バージョン 4 以降の Node がインストールされていることを前提としています。

| \$ node -v |  |  |  |
|------------|--|--|--|
| v5.9.1     |  |  |  |

npm は Node と一緒にインストールされます。インストールされていることを確認し、インストール されていない場合は、より新しいバージョンの Node をインストールします。

\$ npm -v 3.7.3

git がインストールされていることを確認します。インストールされていない場合はインストールし、 再度テストします。

\$ git --version git version 2.2.1

## 3. アプリケーションの準備

このステップでは、リリース用のシンプルなアプリケーションを準備します。 サンプルアプリケーションのクローンを作成して Heroku にリリースできるコードのローカル版を 準備するには、ローカルのコマンドシェルまたはターミナルで次のコマンドを実行します。

\$ git clone https://github.com/heroku/node-js-getting-started.git \$ cd node-js-getting-started

これで、シンプルなアプリケーションおよび Node のパッケージマネージャーで使用される package.json ファイルが含まれるアクティブな git リポジトリが準備できました。

## 4. アプリケーションのリリース

このステップでは、アプリケーションを Heroku にリリースします。 Heroku にアプリケーションを作成し、Heroku がソースコードを取得できるように準備します。

#### \$ heroku create

Creating sharp-rain-871... done, stack is cedar-14 http://sharp-rain-871.herokuapp.com/ | https://git.heroku.com/sharp-rain-871.git Git remote heroku added

アプリケーションを作成すると、同時に git リモート (heroku) も作成され、この git リモートはローカルの git リポジトリに関連付けられます。

作成したアプリケーションに対し、Heroku がランダムな名前を生成します(今回は[sharp-rain-871])。 あるいは、パラメーターを渡してアプリケーション名を指定することもできます。 ここで、コードをリリースします。

| \$ git push heroku master                                     |
|---------------------------------------------------------------|
| Counting objects: 343, done.                                  |
| Delta compression using up to 4 threads.                      |
| Compressing objects: 100% (224/224), done.                    |
| Writing objects: 100% (250/250), 238.01 KiB, done.            |
| Total 250 (delta 63), reused 0 (delta 0)                      |
| remote: Compressing source files done.                        |
| remote: Building source:                                      |
| remote:                                                       |
| remote:> Node.js app detected                                 |
| remote:                                                       |
| remote:> Creating runtime environment                         |
| remote:                                                       |
| remote: NPM_CONFIG_LOGLEVEL=error                             |
| remote: NPM_CONFIG_PRODUCTION=true                            |
| remote: NODE_MODULES_CACHE=true                               |
| remote:                                                       |
| remote:> Installing binaries                                  |
| remote: engines.node (package.json): 5.9.1                    |
| remote: engines.npm (package.json): unspecified (use default) |
| remote:                                                       |
| remote: Downloading and installing node 5.9.1                 |
| remote: Using default npm version: 2.7.4                      |
|                                                               |
| remote:> Build succeeded!                                     |

| remote:                                                        |  |
|----------------------------------------------------------------|--|
| remote: Leveress@4.13.3                                        |  |
| remote:                                                        |  |
| remote:> Discovering process types                             |  |
| remote: Procfile declares types -> web                         |  |
| remote:                                                        |  |
| remote:> Compressing done, 9.4MB                               |  |
| remote:> Launching done, v8                                    |  |
| remote: http://sharp-rain-871.herokuapp.com deployed to Heroku |  |
| To https://git.heroku.com/nameless-savannah-4829.git           |  |
| * [new branch] master -> master                                |  |

これで、アプリケーションがリリースされました。 アプリケーションのインスタンスを少なくとも1つ実行します。

\$ heroku ps:scale web=1

アプリケーション名をもとに生成された URL でアプリケーションにアクセスします。 次の便利なショートカットを利用してアクセスすることもできます。

\$ heroku open

## ■5. ログの表示

Heroku では、すべてのアプリケーションおよび Heroku コンポーネントの出力ストリームからイベント を集約し、時系列に並べたイベントストリームとしてログを処理するため、すべてのイベントを単一の チャネルで確認できます。

ログ記録コマンドの1つ、heroku logs --tail を使用して、実行中のアプリケーションに関する情報を確認 します。

\$ heroku logs --tail

2011-03-10T10:22:30-08:00 heroku[web.1]: State changed from created to starting 2011-03-10T10:22:32-08:00 heroku[web.1]: Running process with command: `node index.js` 2011-03-10T10:22:33-08:00 heroku[web.1]: Listening on 18320 2011-03-10T10:22:34-08:00 heroku[web.1]: State changed from starting to up

ブラウザーでアプリケーションに再度アクセスすると、別のログメッセージが生成されて表示されます。 Control+Cを押して、ログのストリーミングを終了します。

#### ■ 6. Procfile の定義

アプリケーションのルートディレクトリにあるテキストファイル、Procfileを使用して、アプリケーションを起動 するときに実行するコマンドを明示的に宣言します。

今回の例でリリースしたアプリケーションのProcfileは、次のとおりです。

#### web: node index.js

これは1つのプロセスタイプ web と、その実行に必要なコマンドを宣言しています。ここで重要なのが web という名前です。このプロセスタイプは Heroku の HTTP ルーティングスタックにアタッチされ、リリース時に Web トラフィックを受信することを宣言しています。

Procfile に追加のプロセスタイプを含めることもできます。たとえば、キューにあるアイテムをすべて処理する バックグラウンドワーカープロセスのプロセスタイプを宣言することもできます。

## 【7. アプリケーションの拡張

ここまでの操作により、アプリケーションが1つの web dyno 上で動作しています。 dyno とは、Procfile に指定されたコマンドを実行する軽量のコンテナのようなものです。 動作している dyno の個数は、psコマンドを使用して確認できます。

#### \$ heroku ps

=== web (Free): `node index.js` web.1: up 2014/04/25 16:26:38 (~ 1s ago)

デフォルトでは、アプリケーションは無料の dyno にリリースされます。無料の dyno は、30 分間操作が ない場合(トラフィックの受信がまったくない場合)、スリープします。この状態になると、次のリクエスト 時にスリープが解除されるまでに数秒の遅延が生じます。それに続くリクエストでは通常どおり動作します。 また、無料の dyno は、毎月アカウントレベルで割り当てられる無料 dyno 時間を消費します。 割り当てられた時間を使い切らない限り、すべての無料アプリケーションの動作が継続します。 dyno がスリープするのを防ぐため、『Dyno Types (dyno タイプ)』の記事に記載されている hobby または プロフェッショナル用途の dyno タイプにアップグレードすることができます。たとえば、アプリケーションを プロ用途のdyno に移行すると、コマンドによって指定した数の dyno を起動し、それぞれで web プロセス タイプを実行するよう Heroku に命令することで、簡単に拡張できるようになります。 Heroku でアプリケーションを拡張または縮小するには、動作している dyno の個数を変更します。 web dyno の個数を 0 にするには次のようにします。

#### \$ heroku ps:scale web=0

アプリケーションにアクセスし直すため、Web タブを更新するか、Web タブにアプリケーションを開く heroku open コマンドを実行すると、エラーメッセージが表示されます。 リクエストに応答できる web dyno が1つもなくなったためです。 再度拡張します。

#### \$ heroku ps:scale web=1

不正使用を防止するため、アプリケーション内で有料の dyno を 2 つ以上に拡張するためにはアカウントの認証が必要です。

### ■8. アプリケーションの依存関係の宣言

Heroku では、ルートディレクトリに[package.json]ファイルがあると、アプリケーションが Node.js であると認識されます。

独自のアプリケーションの場合、npm init --yes を実行することでこのファイルを作成できます。 今回リリースしたデモアプリケーションには、すでに次のような package.json が含まれています。

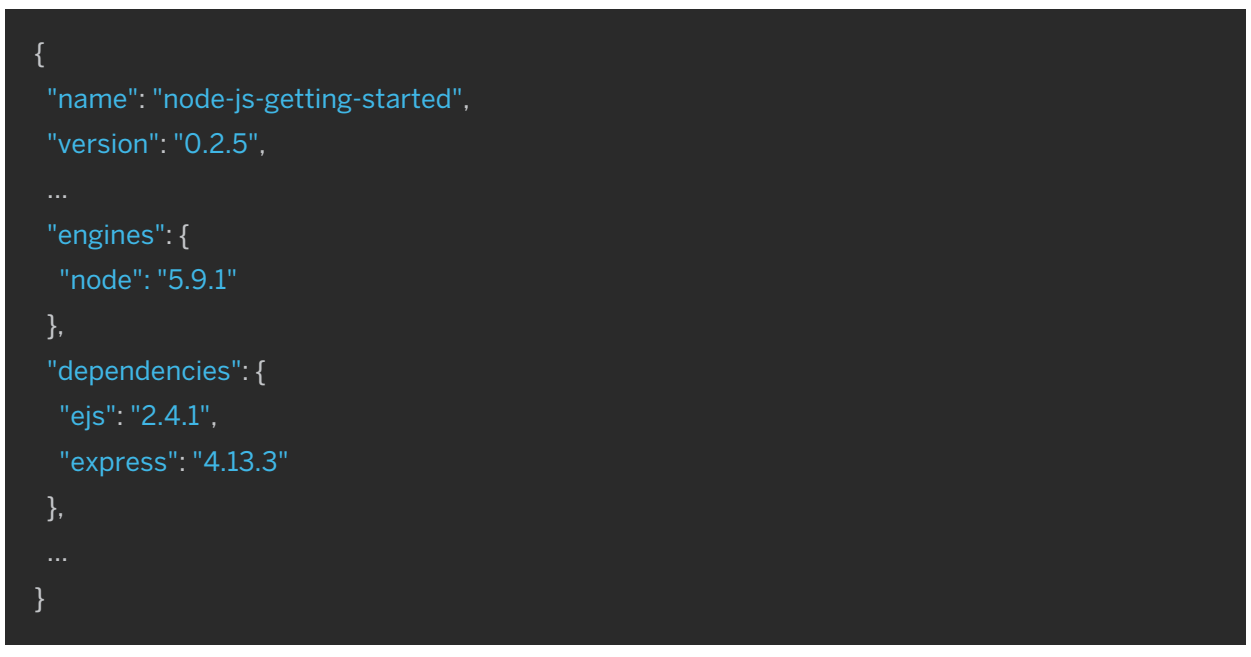

この package.json ファイルにより、Heroku でのアプリケーションの実行に使用される Node.js の バージョンと、アプリケーションとともにインストールする必要がある依存関係が決まります。 アプリケーションのリリース時、Heroku はこのファイルを参照して適切なバージョンの Node.js を インストールし、npm install コマンドを用いて依存関係をインストールします。 アプリケーションをローカルで実行できるようシステムを準備するため、このコマンドをローカルディレ クトリで実行し、依存関係をインストールします。

```
$ npm install
npm http GET https://registry.npmjs.org/express
npm http 304 https://registry.npmjs.org/stream-spigot
npm http GET https://registry.npmjs.org/connect/2.12.0
...
express@4.13.3 node_modules/express
+---methods@0.1.0
+---merge-descriptors@0.0.1
+---range-parser@0.0.4
+---cookie-signature@1.0.1
+---debug@2.0.0
+---fresh@0.2.0
+---fresh@0.2.1
```

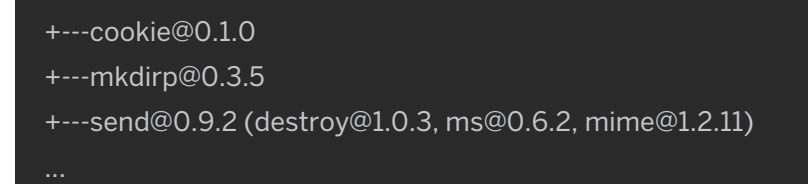

npm のバグが原因で、Windows では

[Error: ENOENT, stat C:\Users\YOURUSERNAME\AppData\Roaming\npm]といった エラーメッセージが表示される場合があります。 この場合、mkdir C:\Users\YOURUSERNAME\AppData\Roaming\npm コマンドでこの ディレクトリを手動で作成してから npm install を再度実行します。 依存関係をインストールしたら、アプリケーションをローカルで実行する準備は完了です。

## ■9. ローカルでのアプリケーションの実行

Heroku CLI の一部としてインストールされた heroku local コマンドを使用してアプリケーションを ローカルで起動します。

#### \$ heroku local web

14:39:04 web.1 | started with pid 24384

14:39:04 web.1 | Listening on 5000

Heroku での場合と同様、heroku local が Procfile を検証し、何を実行すべきかを特定します。 Web ブラウザーで http://localhost:5000 を開きます。アプリケーションがローカルで実行されている ことを確認します。

ローカルでのアプリケーションの実行を停止するには、CLI でCtrl+Cを押して終了します。

## ┃10. ローカルで行った変更のプッシュ

このステップでは、アプリケーションに対してローカルで行った変更を Heroku に伝搬する方法を説明 します。この例では、依存関係とそれを使用するためのコードを追加するという変更をアプリケーション に加えます。

まずは、package.jsonに cool-ascii-facesの依存関係を追加します。次のコマンドを実行します。

このモジュールが最初に require されるように、 index.js を変更します。さらに、このモジュールを使用 する新しいルート ( / cool ) を追加します。完成したコードは次のようになります。

```
var cool = require('cool-ascii-faces');
var express = require('express');
var app = express();
```

app.set('port', (process.env.PORT || 5000));

```
app.use(express.static(__dirname + '/public'));
```

```
// views is directory for all template files
app.set('views', __dirname + '/views');
app.set('view engine', 'ejs');
```

```
app.get('/', function(request, response) {
  response.render('pages/index')
});
```

```
app.get('/cool', function(request, response) {
  response.send(cool());
});
```

```
app.listen(app.get('port'), function() {
    console.log('Node app is running on port', app.get('port'));
});
```

ローカルでテストします。

\$ npm install

\$ heroku local

http://localhost:5000/cool でアプリケーションにアクセスすると、更新するたびにかわいらしい 顔文字(○\_○)が表示されます。

リリースします。Heroku へのリリースは、ほぼ毎回同じパターンで行います。

まず、変更したファイルをローカルの git リポジトリに追加します。

\$ git add .

次に、このリポジトリに変更をコミットします。

\$ git commit -m "Demo"

そして、先ほどと同様の方法でリリースします。

\$ git push heroku master

最後に、すべてが正常に動作していることを確認します。

\$ heroku open cool

もう1つ顔文字が表示されます。

## 【11. アドオンのプロビジョニング

アドオンは、アプリケーションに標準の追加サービスを提供する、サードパーティのクラウドサービスです。 データの保持からログ記録、監視まで、さまざまな機能を提供します。

デフォルトでは、Heroku に保管できるアプリケーションログは 1,500 行です。ただし、サービスとして 完全なログストリームを利用できるサービスもあります。また、アドオンプロバイダー数社からログ記録サービス が提供されており、ログの保持、検索、メールおよび SMS でのアラートといった機能を利用できます。 このステップでは、こうしたログ記録アドオンの1つ、Papertrail をプロビジョニングします。 Papertrail ログ記録アドオンをプロビジョニングします。

#### \$ heroku addons:create papertrail

Adding papertrail on sharp-rain-871... done, v4 (free)

Welcome to Papertrail. Questions and ideas are welcome (support@papertrailapp.com). Happy logging!

Happy logging!

Use `heroku addons:docs papertrail` to view documentation.

不正使用を防止するため、アドオンをプロビジョニングする際にはアカウントの認証が必要です。 アカウントの認証を行っていない場合は、認証サイトに転送されます。 これで、アドオンがアプリケーション用にリリースおよび設定されました。 次の方法で、アプリケーションのアドオンの一覧を確認できます。

#### \$ heroku addons

この特定のアドオンの動作を確認するには、アプリケーションの Heroku URL に数回アクセスします。 アクセスするたびに新しいログメッセージが生成され、Papertrail アドオンに転送されるようになって います。ログメッセージを確認するには、Papertrail コンソールにアクセスします。

#### \$ heroku addons:open papertrail

ブラウザーで Papertrail の Web コンソールが開き、最近のログイベントが表示されます。 このインターフェースから検索やアラートの設定を行えます。

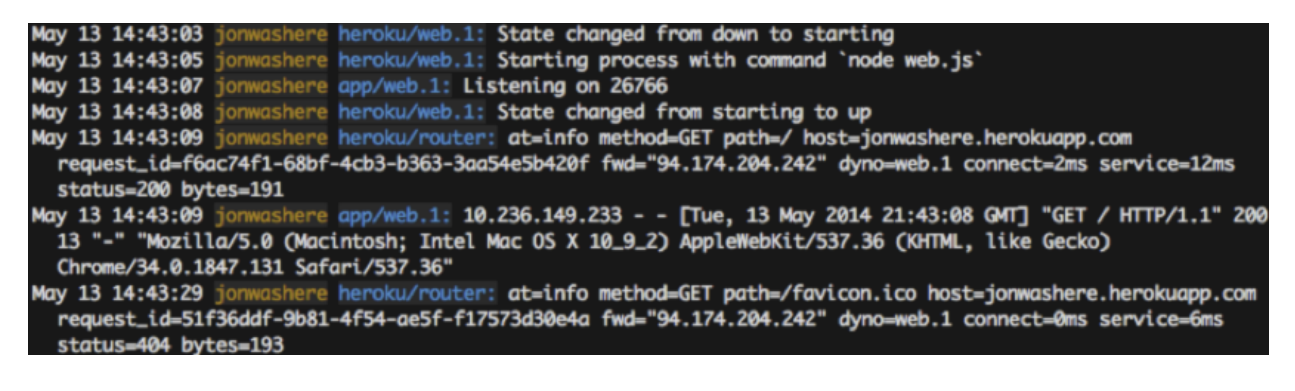

#### 【12. コンソールの起動

アプリケーションの一部であるスクリプトやアプリケーションのコマンドは、heroku run コマンドを 使用して one-off dyno で実行できます。このコマンドは、アプリケーション環境でのテストを目的として、 ローカルのターミナルにアタッチされた REPL プロセスを起動する際にも使用できます。

# \$ heroku run node Running `node` attached to terminal... up, run.2132 Detected 512 MB available memory, 512 MB limit per process (WEB\_MEMORY) Recommending WEB\_CONCURRENCY=1 >

[**Error connecting to process**]というエラーが表示された場合、ファイアウォールの設定が必要である可能性があります。

コンソールが起動した時点では、Node.js の標準ライブラリのみが読み込まれた状態です。 ここから require を使用して一部のアプリケーションファイルを読み込むことができます。 たとえば、次のコマンドを実行できます。

> var cool = require('cool-ascii-faces')
> cool()
( O \_ O )

dyno の動作をより詳しく理解するために、one-off dyno をもう1つ作成して、その dyno 上でシェルを 開く bash コマンドを実行できます。その後、このシェルからコマンドを実行できます。 各 dyno には、アプリケーションおよび連動関係が取り込まれた一時的なファイルスペースがあります。 コマンドが完了すると(今回は bash)、この dyno は削除されます。

```
$ heroku run bash
Running `bash` attached to terminal... up, run.3052
~ $ ls
Procfile README.md composer.json composer.lock vendor views web
~ $ exit
exit
```

必ず exit を入力してシェルを閉じ、dyno を終了します。

#### ■13. 設定変数の定義

Heroku では、暗号化鍵や外部リソースのアドレスといったデータを設定変数に格納することで、設定を 外部化することができます。

アプリケーションの実行時、設定変数は環境変数としてアプリケーションに公開されます。

たとえば、index.jsを変更して、環境変数 TIMES の値の回数だけアクションを繰り返す新しいルート、 /times を追加します。

```
app.get('/times', function(request, response) {
    var result = "
    var times = process.env.TIMES || 5
    for (i=0; i < times; i++)
        result += i + ' ';
    response.send(result);
});</pre>
```

heroku local を実行すると、ローカルディレクトリにある.env ファイルの内容に応じて環境が自動的に 設定されます。プロジェクトの最上位ディレクトリには、次の内容の.env ファイルがすでにあります。

TIMES=2

heroku local でアプリケーションを実行すると、毎回2つの数字が生成されて表示されます。 この設定変数を Heroku で設定するには、次を実行します。

```
$ heroku config:set TIMES=2
```

heroku config を使用して、設定された設定変数を確認します。

```
$ heroku config
== sharp-rain-871 Config Vars
PAPERTRAIL_API_TOKEN: erdKhPeeeehlcdfY7ne
TIMES: 2
```

変更したアプリケーションを Heroku にリリースし、heroku open times を実行して開きます。

## 14. データベースのプロビジョニング

アドオンのマーケットプレイスには、Redis や MongoDB から Postgres や MySQL まで、プロバイダー によって数多くのデータストアが用意されています。

このステップでは、無料の Heroku Postgres Starter Tier の開発用データベースをアプリケーションに 追加します。

\$ heroku addons:create heroku-postgresql:hobby-dev Adding heroku-postgresql:hobby-dev... done, v3 (free)

これにより、データベースが作成され、環境変数 DATABASE\_URL が設定されます (heroku config)を 実行することで確認可能)。

package.jsonファイルを編集し、依存関係にpg npm モジュールを追加します。

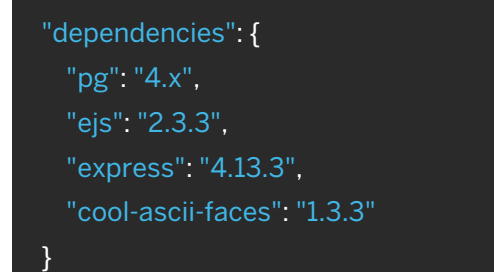

アプリケーションをローカルで実行するため、npm install を入力して新しいモジュールをインストール します。ここで、index.jsファイルを次のように編集して、このモジュールを使用して DATABASE\_URL 環境変数に指定されたデータベースに接続するよう設定します。

```
var pg = require('pg');
app.get('/db', function (request, response) {
  pg.connect(process.env.DATABASE_URL, function(err, client, done) {
    client.query('SELECT * FROM test_table', function(err, result) {
        done();
        if (err)
        { console.error(err); response.send("Error " + err); }
        else
        { response.render('pages/db', {results: result.rows} ); }
    });
    });
    });
});
```

これで、/dbルートを使用してアプリケーションにアクセスすると、test\_tableテーブルにあるすべての 行が返されるようになります。これを Heroku にリリースします。

/dbにアクセスすると、データベースにテーブルがないためエラーが返されます。

Postgres がローカルにインストールされていることを前提として、**heroku pg:psql**コマンドを使用して リモートのデータベースに接続し、テーブルの作成および行の挿入を行います。

| \$ heroku pg:psql                                       |  |
|---------------------------------------------------------|--|
| psql (9.3.2, server 9.3.3)                              |  |
| SSL connection (cipher: DHE-RSA-AES256-SHA, bits: 256)  |  |
| Type "help" for help.                                   |  |
| => create table test_table (id integer, name text);     |  |
| CREATE TABLE                                            |  |
| => insert into test_table values (1, 'hello database'); |  |
| INSERT 01                                               |  |
| => \q                                                   |  |

これで、アプリケーションの/dbルートにアクセスすると、次のように表示されるようになります。

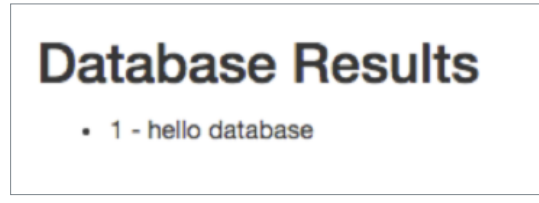

Heroku PostgreSQL の詳細をご覧いただけます。 MongoDB および Redis アドオンのインストールにも、同様の技法を使用できます。

## ┃15.次のステップ

ここまでで、アプリケーションのリリース、設定の変更、ログの表示、拡張、アドオンの追加の方法をお伝え しました。

ここで、おすすめの補足資料をご案内します。1つ目は基礎をより一層固めるのに役立つ記事で、2つ目は ここ Dev Center のメインカテゴリ、Node.js のページです。

- 『How Heroku Works (Heroku の仕組み)』では、アプリケーションの記述、設定、リリース、実行時に 直面する概念の技術的な概要を説明しています。
- ・『Deploying Node.js Apps on Heroku (Heroku での Node.js アプリケーションのリリース)』では、 既存の Node.js アプリケーションを Heroku に移植してリリースする方法を説明しています。
- Node.js カテゴリでは、Node.js アプリケーションの開発とリリースについて詳しく説明しています。